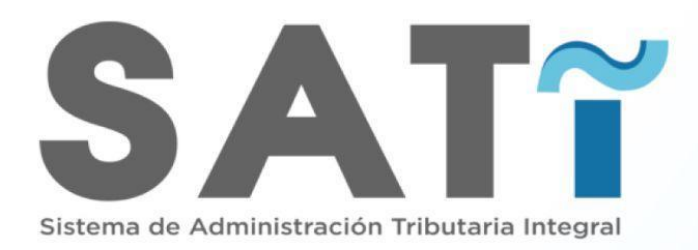

## Certificado de no Adeudar Tributos del Inmueble

Guía para crear trámite de certificado de no adeudar

Autor: Soporte Fecha: 19/09/2024 Versión del documento: 1.0

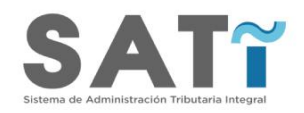

# **CREAR TRÁMITE**

Una vez logueado en su usuario SATĩ, en la pantalla principal de la interfaz de usuario, damos clic en el botón de trámites.

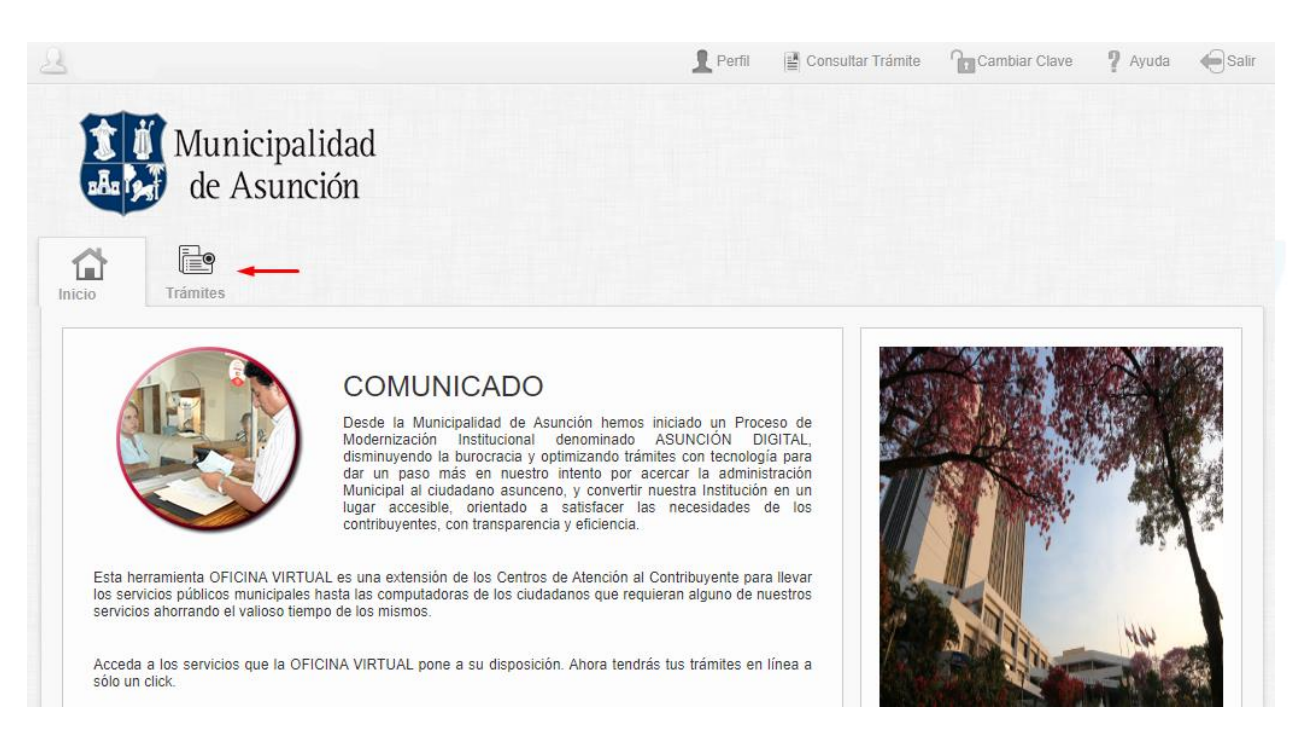

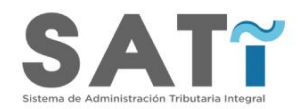

Dirigirse al apartado de **Inmueble** donde se visualiza el trámite de **Certificado no Adeudar.** 

Hacer clic en el botón + Crear Trámite.

| Municipalidad de Asunción                                                                   |                        |                          |
|---------------------------------------------------------------------------------------------|------------------------|--------------------------|
| Inicio Trámites                                                                             |                        |                          |
| Trámites en Línea                                                                           |                        |                          |
|                                                                                             | ♥ Ver Trámites Activos | Ver Trámites Finalizados |
|                                                                                             |                        |                          |
| → Construcción ~                                                                            |                        |                          |
| • Construcción ~<br>• Inmueble ~                                                            |                        |                          |
| <ul> <li>Construcción ✓</li> <li>✓Inmueble ✓</li> <li>✓</li> <li>Tipo de Trámite</li> </ul> |                        |                          |

Si al hacer los pasos anteriores se muestra el siguiente mensaje

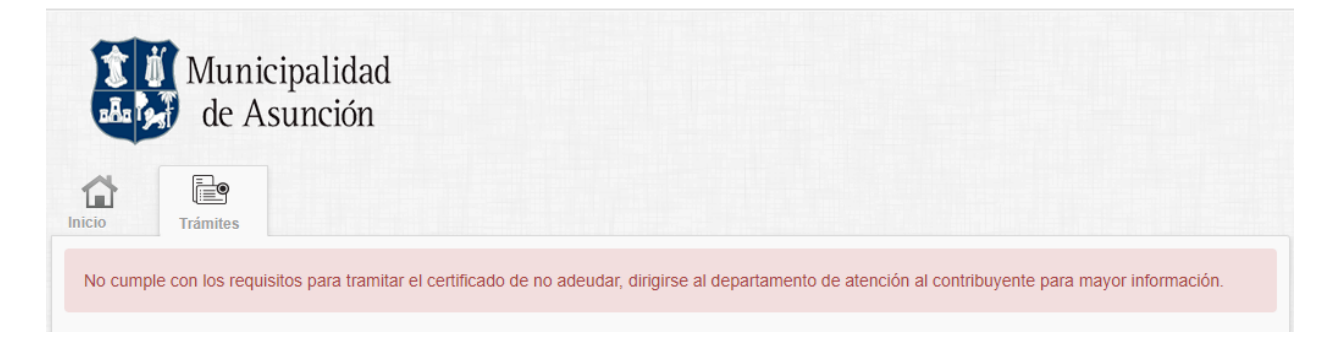

Debe dirigirse al **Departamento de Atención al Contribuyente**, ubicado en el Palacio Municipal Bloque A / Sub-Suelo para mayor información.

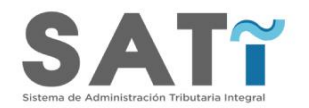

#### Caso contrario se mostrará la siguiente pantalla:

| )atos del Inmueble                                                                  |                                                                                   |                      |                    |    |
|-------------------------------------------------------------------------------------|-----------------------------------------------------------------------------------|----------------------|--------------------|----|
| Cta. Cte. Ctral. N°                                                                 | ZZ-MMMM-LL-PP-DDD                                                                 | *•                   | Dirección          |    |
| Ingrese la cuenta corriente<br>(2) Piso (2) Departamento<br>Datos del Contribuyente | <ul> <li>con el formato Zona (2) Mar</li> <li>(3)   (ZZ-MMMM-LL-PP-DDE</li> </ul> | ızana (4) Lote<br>)) |                    |    |
| Identificacion de la persona                                                        |                                                                                   | *                    | Nombre completo    | ]* |
| Telefono Celular                                                                    |                                                                                   |                      | Correo electrónico |    |

En el apartado de **Datos del Inmueble**, completar el campo Cta. Cte. Ctral. N° con su número de cuenta corriente con el formato Zona (2) Manzana (4) Lote (2) Piso (2) Departamento (3) (ZZ-MMMM-LL-PP-DDD).

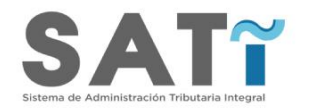

| Linedo | dar | clic en | el | botón  | con  | la | lupa. |   |
|--------|-----|---------|----|--------|------|----|-------|---|
| Lucyo  | uui |         |    | 001011 | 0011 | iu | iupu. | ~ |

| tos del Inmueble                                                  |                                                              |                             |                 |   |  |
|-------------------------------------------------------------------|--------------------------------------------------------------|-----------------------------|-----------------|---|--|
| ta. Cte. Ctral. N°                                                | 11-2222-33-44-555                                            | *•                          | Dirección       |   |  |
| grese la cuenta co<br>!) Piso (2) Departar<br>tos del Contribuyer | rriente con el formato Zona (2<br>nento (3)   (ZZ-MMMM-LL-PP | ) Manzana (4) Lote<br>-DDD) |                 |   |  |
| entificacion de la                                                |                                                              | *                           | Nombre completo | * |  |
| rsulid                                                            |                                                              |                             |                 |   |  |

**NOTA:** Si no se ingresa un número de cuenta corriente catastral, al intentar realizar la búsqueda sin datos, se mostrará el siguiente mensaje:

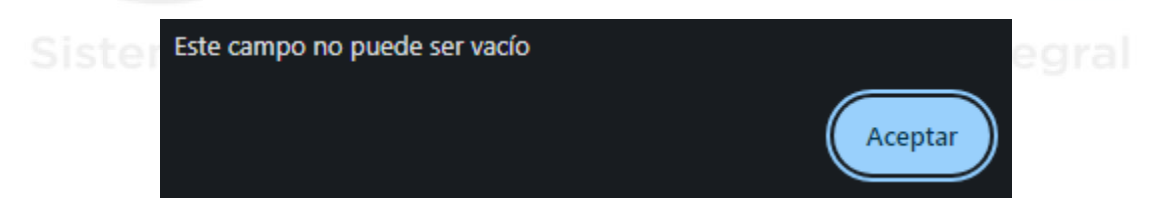

Se completarán los campos adicionales de forma automática con los datos del propietario del inmueble.

SATT Sistema de Administración Tributaria Integral

| atos del Inmueble                                                         |                                                                              |                   |                        |   |
|---------------------------------------------------------------------------|------------------------------------------------------------------------------|-------------------|------------------------|---|
| Cta. Cte. Ctral. N°                                                       | *                                                                            | Dirección         | GRAE, JURGE WASHING TO |   |
| Ingrese la cuenta corr<br>(2) Piso (2) Departam<br>Datos del Contribuyent | iente con el formato Zona (2) Manzana<br>ento (3)   (ZZ-MMMM-LL-PP-DDD)<br>e | (4) Lote          |                        |   |
| Identificacion de la<br>persona                                           | *                                                                            | Nombre complete   |                        | * |
| Telefono Celular                                                          | 220000                                                                       | Correo electrónic | 0                      |   |
|                                                                           |                                                                              |                   |                        |   |

Si el contribuyente no tiene N° de Cédula asociada a su cuenta, se mostrará el mensaje:

🖂 Enviar

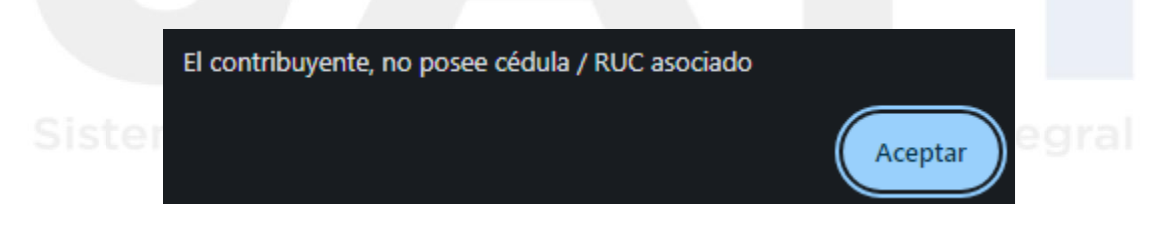

Dar clic en el botón ENVIAR

Si el inmueble seleccionado posee deudas pendientes de pago, se muestra el siguiente mensaje:

| El inmueble posee obligaciones vencidas de pago (865203) |
|----------------------------------------------------------|
| Aceptar                                                  |

Caso contrario se muestra el siguiente mensaje, el número de trámite y el número de factura a un lado:

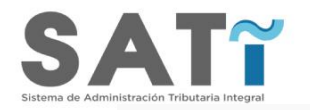

Se generó el trámite de manera exitosa, con el Nº CND-2024-31 Se ha generado la factura 541454074

Seguidamente le llegará un mensaje de correo electrónico, a su dirección de email registrada.

Si el inmueble ya posee un trámite en curso, se mostrará el siguiente mensaje:

| Exist | e un trámite en proceso para este Contribuyente. (865512) |
|-------|-----------------------------------------------------------|
|       | Aceptar                                                   |

Los trámites que se realicen quedarán registrados en el Historial de Trámites.

A la derecha del trámite, hay un botón de opciones, el cual permite realizar tres acciones.

|   | Se generó el t | rámite de manera    | i exitosa, con el № CN  | ID-2024-31 Se h | a generado la factura     | 541454074                          |                                |
|---|----------------|---------------------|-------------------------|-----------------|---------------------------|------------------------------------|--------------------------------|
| Н | istorial c     | le Trámites         | 5                       |                 |                           |                                    |                                |
|   | Tipo de Trán   | nite: Sele          | eccione un tipo de trám | nite            |                           | Buscar:                            |                                |
|   | Fecha          | Tipo de<br>Articulo | Objeto<br>Imponible     | Trámite         | Tipo de Trámite           | Estado                             | → Continuar                    |
|   | 19/09/2024     | Ciudadanía          |                         | RCOV-1937       | Registro<br>Contribuyente | En Progreso                        | ☑ Ver Documentos ☑ Ver Detalle |
|   | 19/09/2024     | Inmueble            | 1000100300000           | CND-2024-<br>31 | Certificado no<br>Adeudar | Aprueba Certificado de No<br>Deuda | * • +                          |

Si selecciona "**Continuar**" sin realizar el pago de la factura generada por el trámite de Certificado de no Adeudar se mostrará el siguiente mensaje:

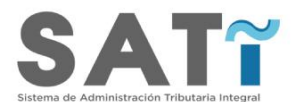

Caso contrario se mostrará el siguiente mensaje, seguidamente el estatus del trámite pasa a estar **Finalizado.** 

| Se aprobó e | I trámite de forma exit | osa            |                 |                           |            |    |
|-------------|-------------------------|----------------|-----------------|---------------------------|------------|----|
| 19/09/2024  | Inmueble                | 10001003000000 | CND-2024-<br>31 | Certificado no<br>Adeudar | Finalizado | \$ |

### Seguidamente le llegará un mensaje de correo electrónico a su dirección de email, con el cual podrá visualizar el documento generado por el trámite en <u>Haz clic aquí</u>

#### Estimado Contribuyente:

La Municipalidad de Asunción le informa que su solicitud de Certificado de no Adeudar Tributos del Inmueble, para la cuenta corriente catastral N° sido procesada exitosamente, generado el Trámite N° CND-2024-52, usted puede hacer el seguimiento ingresando en el siguiente link: <u>Haz clic aquí</u>

Así mismo, se le informa que se ha generado la factura N° 541454228 correspondiente a la liquidación del Certificado, en concepto de valores para trámites de Certificado de no Adeudar Tributos del Inmueble, por el total de Gs 134.700, suma que deberá ser cancelada en el mismo día de la remisión de este correo, a fin de proseguir con el proceso de Certificación de no Adeudar, el cual quedará pendiente hasta su pago.

ha

El pago podrá hacerlo efectivo ante la Municipalidad de Asunción ubicada en la Avda. Mcal. López 5556 casi Capitán Victoriano Bueno, en la Dirección de Recaudaciones, Centros Municipales o Pago en Línea de su preferencia.

En caso que no proceda al pago correspondiente, no podrá continuar con la solicitud realizada.

Municipalidad de la Ciudad de Asunción.

Al realizar el pago de la factura le llegará un mensaje de correo electrónico a su email:

Sistema de Administración Tributaria Integral

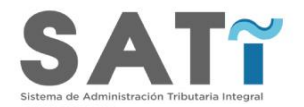

#### Estimado Contribuyente:

La Municipalidad de Asunción le informa que su solicitud de Certificado De No Adeudar Tributos Del Inmueble, para la cuenta corriente catastral N° mediante el trámite N° **CND-2024-52** ha sido procesada exitosamente, usted puede visualizar el documento generado ingresando en el siguiente link: <u>Haz clic aquí</u>

Cualquier duda o reclamo al respecto, podrá hacerlo en la Dirección de Recaudaciones, Municipalidad de Asunción ubicada en la Avda. Mcal. López 5556 casi Capitán Victoriano Bueno o mediante los números telefónicos mencionados más abajo.

Atentamente

Municipalidad de la Ciudad de Asunción.

Teléfono.: 021 627 3010 / WhatsApp: +595983894572

### Sistema de Administración Tributaria Integral

#### CERTIFICADO DE NO ADEUDAR TRIBUTOS DEL INMUEBLE

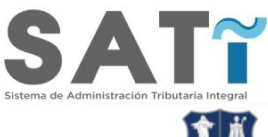

#### CERTIFICADO DE NO ADEUDAR TRIBUTOS DEL INMUEBLE

Municipalidad de Asunción

Fecha de expedición: 19 de septiembre de 2024

| <b>Frámite</b> | Nro: | CND-2 | 2024-31 |  |
|----------------|------|-------|---------|--|
|----------------|------|-------|---------|--|

Certificado Nº : CND-2024-19

Cta. Cte. Ctral.: .....

Contribuyente: . \_ \_ .....

Factura N°: 541454074

#### Válido hasta: 30/12/2024

La Municipalidad de Asunción hace constar que, según Base de Datos, el titular del inmueble ha dado cumplimiento a sus obligaciones tributarias, sin perjuicio de deudas que puedan surgir con posterioridad como consecuencia de la verificación de la liquidación, de conformidad a lo establecido en el Art. 181 de la Ley N° 881/81.

Se expide el presente Certificado a pedido del Escribano

#### Opción de "Ver Detalle", ver el detalle del trámite.

#### Certificado no Adeudar - CND-2024-31

| i≡ Generales del 1 | rámite                           |                   |             |
|--------------------|----------------------------------|-------------------|-------------|
| Tipo de Trámite    | Certificado no Adeudar           | Número de Trámite | CND-2024-31 |
| Objeto Imponible   | c:::::_:                         | Fecha de Creación | 19/09/2024  |
| Paso               | Aprueba Certificado de No Deuda  |                   |             |
| 🕒 Ver Documentos   | I Ver Factura Ver Trámite Editar |                   |             |

#### Sistema de Administración Tributaria Integral

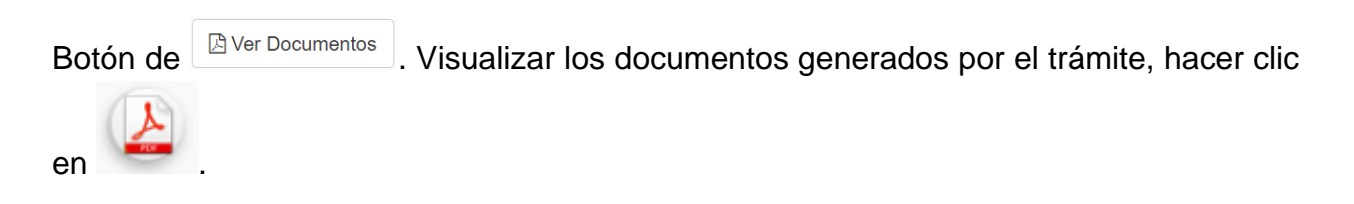

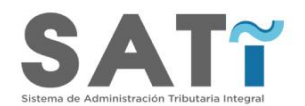

Documentos del Trámite: CND-2024-31

| Seleccione el                                                             | Paso:                                   |                              |                  | ```          |                                    |
|---------------------------------------------------------------------------|-----------------------------------------|------------------------------|------------------|--------------|------------------------------------|
| Documento                                                                 |                                         |                              | Pase             | <b>)</b>     | Visualizar                         |
| Certificado de n                                                          | o deuda                                 |                              | Apro             | bado         | <u>ح</u>                           |
|                                                                           |                                         |                              | Aceptar          |              |                                    |
| tón de                                                                    | <sup>tura</sup> . Visual                | izar la factura              | generada.        |              |                                    |
|                                                                           |                                         | DIRECCIÓN DE<br>INGRESO      | RECAUDACION      | ES R         | UC: 80002491-5<br><b>9-09-2024</b> |
| MUNICIPALIDAD DE ASUN                                                     | CION                                    | Desde: 202                   | -9 Hasta: 2024-9 | FACTURA 5    | 4-1454074-0                        |
| R.M.C.:<br>Contribuyente:<br>Dirección cobro:                             |                                         | Cédula / RUC:                | CONTRIBUTENTE    |              |                                    |
| BLOQUE: PISO:                                                             | DPTO:                                   | CC:                          | CIUDAD: (        | CTA CTE DIR: |                                    |
|                                                                           |                                         | OBJETO IN                    | IPONIBLE (       | )            |                                    |
| LIQUIDACIÓN DE VALORES P.<br>Cta. Cte. No.:<br>Nº de trámite: CND-2024-31 | ARA TRAMITE DE CEF<br>Escribano / Aboga | RTIFICADO DE CUMPLIMI<br>do: | ENTO TRIBUTARIO  |              |                                    |
|                                                                           | NCEPTO                                  | CUOTA                        | IMPORTE          | MUNICIPIO    | ENTE                               |
| CO                                                                        | A TRAMITES MUNI                         | CIPALES (762)                | 134.700          | 134.700      | 137.66                             |
| CO<br>VENTA DE VALORES PAR                                                |                                         |                              |                  | MENCINA      | ENTO                               |
| CO<br>VENTA DE VALORES PAR                                                |                                         |                              | L                | VENCIMI      |                                    |
| CO<br>VENTA DE VALORES PAR                                                |                                         |                              | E                | 24/          | 9/2024                             |

Botón de

• Ver Trámite. Visualizar el recorrido del trámite.

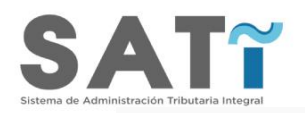

Estado de: CND-2024-31

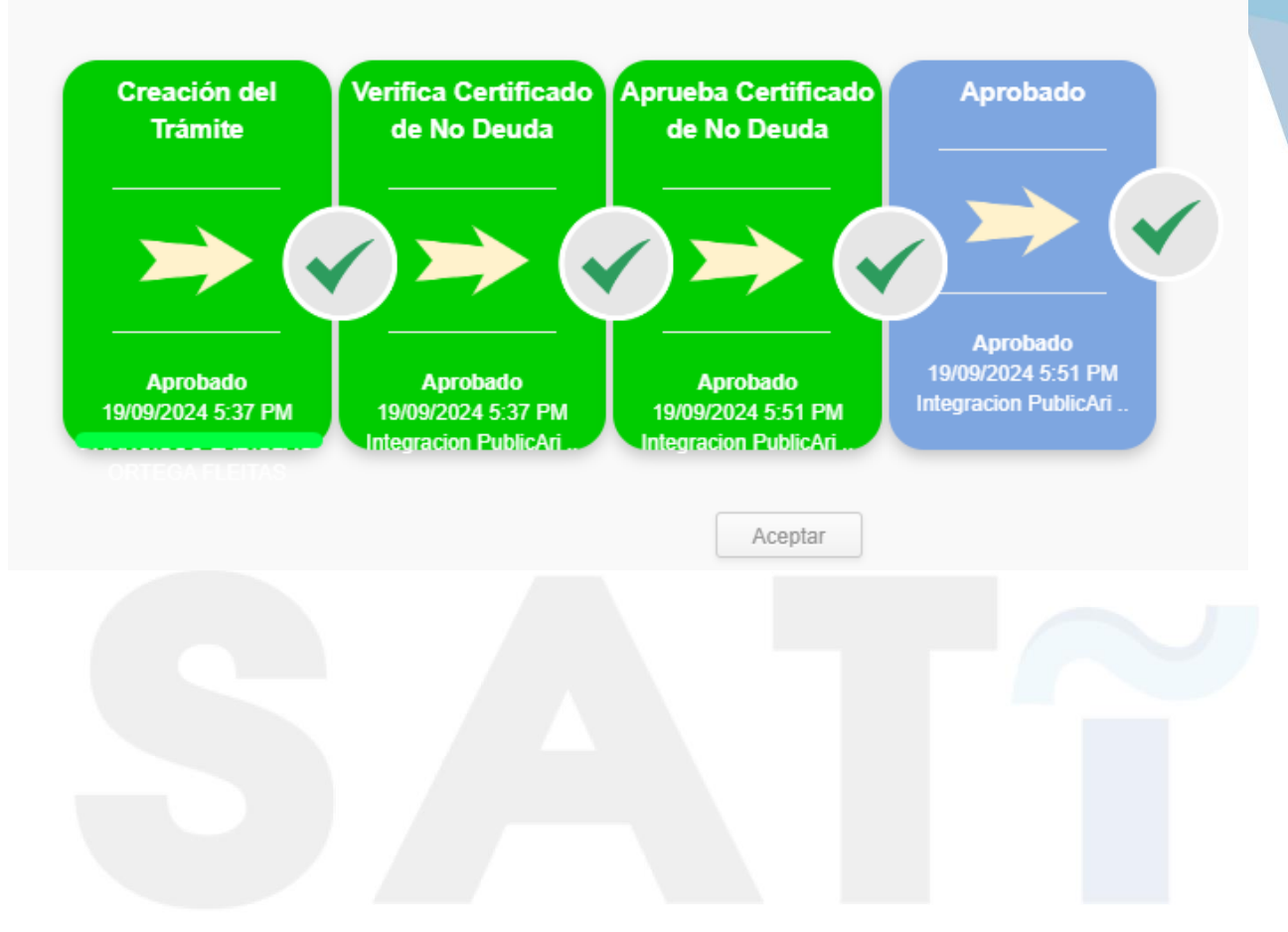

Sistema de Administración Tributaria Integral